# Configurer une surveillance du trafic Ethernet dans Fabric Interconnect à l'aide du connecteur GLC-T

# Contenu

Introduction Conditions préalables Conditions requises Components Used Diagramme du réseau Configurations Configuration Création d'une session de surveillance du trafic Ethernet Ajout de sources de trafic à une session de surveillance Vérification Dépannage

### Introduction

Ce document décrit comment configurer une session de surveillance du trafic Ethernet sur UCS. La surveillance du trafic copie le trafic d'une ou plusieurs sources et envoie le trafic copié à un port de destination dédié pour analyse par un analyseur de réseau. Cette fonctionnalité est également appelée SPAN (Switched Port Analyzer).

Contribution de Vignesh Kumar, Avinash Shukla Ingénieurs du TAC Cisco.

# Conditions préalables

### **Conditions requises**

Cisco vous recommande d'avoir une connaissance de ,

- Cisco UCS et différents types de ports sur Fabric Interconnect.
- Outils de capture réseau (exemple Wireshark)

#### **Components Used**

Les informations de ce document sont basées sur les composants matériels et logiciels suivants :

- Cisco UCS Fabric Interconnect (toute version logicielle)
- Serveur UCS série B ou série C
- GLC-T (émetteur-récepteur 1 Gigabit)
- Câble de catégorie 5

• Ordinateur portable/PC avec port Ethernet 1 Go et outil de capture réseau (Wireshark) installé The information in this document was created from the devices in a specific lab environment. All of the devices used in this document started with a cleared (default) configuration. Si votre réseau est actif, assurez-vous de bien comprendre l'impact potentiel de toute modification ou configuration.

#### Diagramme du réseau

Configurations

### Configuration

#### Création d'une session de surveillance du trafic Ethernet

Étape 1. Dans le volet Navigation, cliquez sur l'onglet LAN.

Étape 2. Accédez à Sessions de surveillance du trafic > Fabric\_Interconnect\_Name

Étape 3. Cliquez avec le bouton droit sur **Fabric\_Interconnect\_Name** et choisissez **Créer une** session de surveillance du trafic (Figure 1).

Figure 1

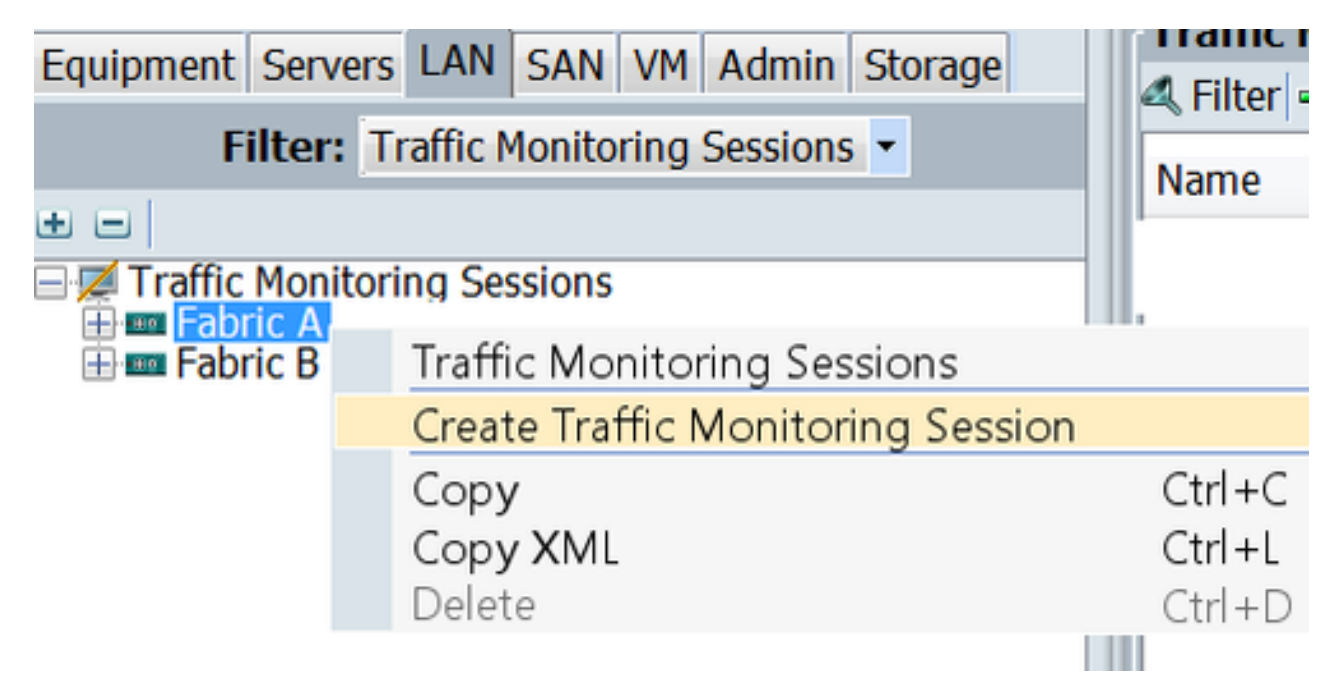

Étape 4. Dans la boîte de dialogue Créer une session de surveillance du trafic, attribuez un nom à la session de surveillance, sélectionnez l'état Admin à Activé, Port de destination (dans ce cas, il s'agit de 25) et Vitesse Admin à 1 Gbit/s (Figure 2)

| A Create Traffic Monitoring Session                                                                      | ×         |
|----------------------------------------------------------------------------------------------------|-----------|
| Create Traffic Monitoring Session                                                                        | 0         |
| Name: TAC-TEST<br>Admin State:  Enabled Disabled<br>Destination: Port 25<br>Admin Speed:  1 Gbps 10 Gbps |           |
|                                                                                                    | OK Cancel |

Étape 5. Click OK.

Étape 6. Les détails de la session de surveillance du trafic apparaissent dans le volet de droite ( Figure 3 )

#### Figure 3

| Traffic Monitoring Sessions |                                          |
|-----------------------------|------------------------------------------|
| 4 Filter ⇒ Export  Print    |                                          |
| Name                        | Destination                              |
| TAC-TEST                    | sys/switch-A/slot-1/switch-ether/port-25 |

Étape 7. Double-cliquez sur la session TAC-TEST pour afficher les propriétés suivantes (Figure 4)

| Equipment Servers LAN SAN VM Admin Storage                                                                                                    | General Faults Events |                                             |
|----------------------------------------------------------------------------------------------------|-----------------------|---------------------------------------------|
| Equipment: Servers LAN SAN VM Admin Storage<br>Filter: Traffic Monitoring Sessions<br>Solution<br>Traffic Monitoring Sessions<br>Solution<br>Fabric A<br>Solution<br>Fabric B | Actions<br>           | Properties Name: TAC-TERT Admin State:      |
|                                                                                                    |                       | Uplink Ethernet Ports O Uplink FCoE Ports O |
|                                                                                                    |                       | Port Channels 0                             |
|                                                                                                    |                       | FCoE Port Channels O                        |
|                                                                                                    |                       | VIANS                                       |
|                                                                                                    |                       | VM-vNICs O                                  |
|                                                                                                    |                       | VIEAs                                       |
|                                                                                                    |                       | FCoE Storage Ports 0                        |
|                                                                                                    |                       | Appliance Ports 0                           |

L'état opérationnel est désactivé, car aucune source n'est configurée ( en rouge )

#### Ajout de sources de trafic à une session de surveillance

Étape 1. Dans la zone Sources, développez la section relative au type de source de trafic à ajouter, dans ce cas, il s'agit des ports Ethernet de liaison ascendante (Figure 5)

Étape 2. Pour afficher les composants disponibles pour la surveillance, cliquez sur le bouton + situé sur le bord droit du tableau pour ouvrir la boîte de dialogue **Ajouter une** source **de session de surveillance**.

Étape 3. Sélectionnez l'interface de liaison ascendante qui nous intéresse, dans ce cas, il s'agit d'ethernet 1/9.

Étape 4. Sélectionnez la direction en fonction de la condition requise, ici option sélectionnée par les deux pour surveiller le trafic des deux côtés.

Étape 5. Click OK

| Actions        |           | Properties                                            |
|----------------|-----------|-------------------------------------------------------|
| -III Set Desti | nation    | Name: TAC-TEST                                        |
| -😸 Clear Des   | stinatic  | Admin State:  Contemporation Disabled                 |
| 한 Delete       |           | Destination: sys/switch-A/slot-1/switch-ether/port-25 |
|                |           | Admin Speed: 💿 1 Gbps 💿 10 Gbps                       |
|                |           | Operational State: Down                               |
|                |           | Operational State Reason: No Sources Configured       |
|                |           | Configuration Success: Yes                            |
|                |           | Configuration Failure Reason:                         |
|                |           | Sources 1                                             |
|                |           | Uplink Ethernet Ports 🔹 🚖                             |
| (              |           |                                                       |
|                | Add M     | Ionitoring Session Source                             |
|                | Add Mor   | nitoring Session Source                               |
|                | _         | 2                                                     |
|                | Select So | Nurve: Port 9                                         |
|                | Direc     | tion: Interconnects                                   |
|                |           | E m Foxed Module                                      |
|                |           |                                                       |
|                |           |                                                       |
|                |           | Cancel                                                |
|                |           |                                                       |
|                |           | Salert Source: Dart 0                                 |
|                |           | Direction: Charcher C Transmit C Path                 |
|                |           | Direction: Oreceive Ornansmit O bour 4                |
|                |           | 0                                                     |
|                |           |                                                       |
|                |           | OK Cancel                                             |
|                |           |                                                       |
|                |           | 5                                                     |
|                |           |                                                       |

# Vérification

### <u>CLI UCS</u>

Àpartir du mode nx-os, exécutez

Étape 1. show running interface eth 1/25

CLUSTER-112-A(nxos) # sh run interface ethernet 1/25 !Command: show running-config interface Ethernet1/25 interface Ethernet1/25 description M: MonitorDestination switchport mode trunk switchport monitor speed 1000 no shutdown

Étape 2. Afficher l'interface eth 1/25

```
CLUSTER-112-A(nxos)# clear counters
CLUSTER-112-A (nxos) #
CLUSTER-112-A (nxos) #
CLUSTER-112-A(nxos) # sh interface ethernet 1/25
Ethernet1/25 is up
Dedicated Interface
 Hardware: 1000/10000 Ethernet, address: 002a.6a10.56a0 (bia 002a.6a10.5
Description: M: MonitorDestination
 MTO 1500 bytes, BW 1000000 Kbit, DLY 10 usec
reliability 255/255, txload 1/255, rxload 1/255
 Encapsulation ARPA
 Port mode is trunk
 full-duplex, 1000 Mb/s, media type is 10G
 Beacon is turned off
 Input flow-control is off, output flow-control is off
 Rate mode is dedicated
 Switchport monitor is on
 EtherType 13 0x8100
 Last link flapped 00:55:33
 Last clearing of "show interface" counters never
 30 seconds input rate 24 bits/sec, 3 bytes/sec, 0 packets/sec
 30 seconds output rate 53384 bits/sec, 6673 bytes/sec, 39 packets/sec Load-Interval #2: 5 minute (300 seconds)
   input rate 200 bps, 0 pps; output rate 83.82 Kbps, 38 pps
 RX
   0 unicast packets 0 multicast packets 0 broadcast packets
   0 input packets 0 bytes
   0 jumbo packets 0 storm suppression bytes
   0 runts 0 giants 0 CRC 0 no buffer
   0 input error 0 short frame 0 overrun 0 underrun 0 ignored
0 watchdog 0 bad etype drop 0 bad proto drop 0 if down drop
   0 input with dribble 0 input discard
   0 Rx pause
 TΧ
   0 unicast packets 0 multicast packets 0 broadcast packets
   0 output packets 0 bytes
   0 jumbo packets
   0 output errors 0 collision 0 deferred 0 late collision
   0 lost carrier 0 no carrier 0 babble 0 output discard
   0 Tx pause
 0 interface resets
```

Étape 3. Afficher l'émetteur-récepteur eth 1/25 de l'interface

```
CLUSTER-112-A(nxos) # sh interface ethernet 1/25 transceiver
Ethernet1/25
transceiver is present
type is SFP-1000BASE-T
name is CISCO-METHODE
part number is SP7041_Rev_F
revision is F
serial number is 00000MTC163707TP
nominal bitrate is 1300 MBit/sec
Link length supported for copper is 100 m
cisco id is --
cisco extended id number is 4
```

#### Interface utilisateur UCS

Étape 1. Dans le volet de navigation, sous **l'onglet Équipement > Fabric\_Interconnect\_Name**, mettez en surbrillance le port configuré pour la destination (Figure 6)

#### Figure 6

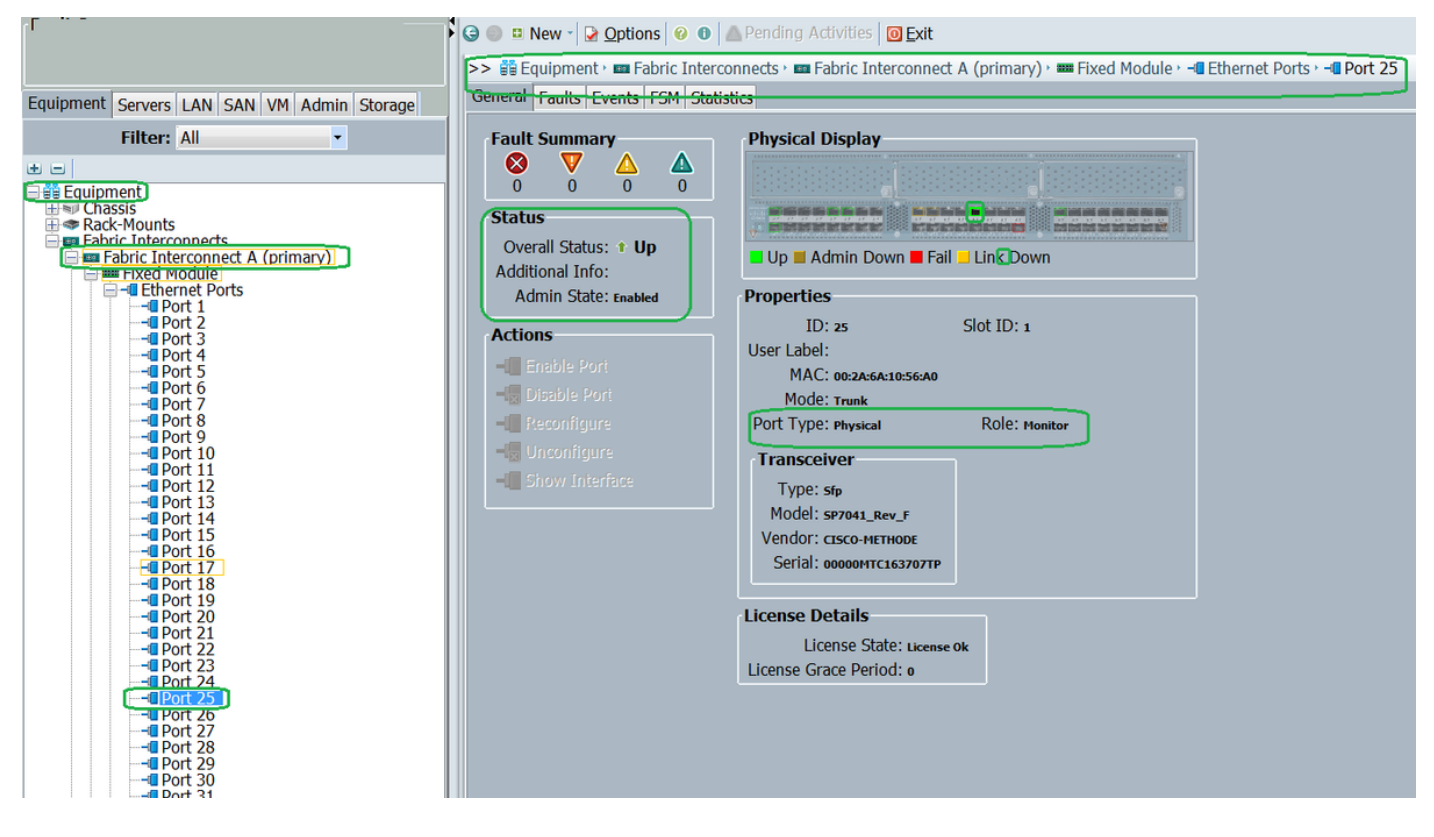

Étape 2. Dans le volet Navigation, cliquez sur l'onglet LAN, cliquez sur Filtrer : Sessions de surveillance du trafic > Fabric\_Interconnect\_Name > Session de surveillance (Figure 7)

Figure 7

| Fault Summary                              | 🖁 💿 😐 New 🚽 🌛 Options     | 😧 🕕 🖾 Pending A                                                                                                    | ctivities 0 <u>E</u> xit     |                                                                                     |                |    |  |  |
|--------------------------------------------|---------------------------|----------------------------------------------------------------------------------------------------|------------------------------|-------------------------------------------------------------------------------------|----------------|----|--|--|
|                                            | >> 📈 Traffic Monitoring S | essions 🕨 🚥 Fabric A 🖻                                                                                                    | B Monitor Sessio             | on TAC-TEST                                                                         |                |    |  |  |
| Equipment Servers LAN SAN VM Admin Storage | General Faults Events     |                                                                                                    |                              |                                                                                     |                |    |  |  |
| Equipment Servers LAN SAN VM Admin Storage | Actions<br>               | Properties<br>Adm<br>De<br>Adm<br>Operatio<br>Operational State<br>Configuration Failure<br>Configuration Failure<br>Sources<br>Uplink Etherne<br>& Filter  = Export<br>Object<br>sys/switch-A/sl | Name: TAC-TEST<br>nin State: | r<br>abled Olisabled<br>itch-A/slot-1/switc<br>5bps 10 Gbps<br>10 Gbps<br>Port<br>9 | h-ether/port-2 | 25 |  |  |

### Ordinateur portable/PC

Étape 1. Avant de lancer l'outil Wireshark (Figure 8)

Figure 8

| 💩 Local Area Connection Status | ×                  |
|--------------------------------|--------------------|
| General                        |                    |
| Connection                     |                    |
| IPv4 Connectivity:             | No Internet access |
| IPv6 Connectivity:             | No Internet access |
| Media State:                   | Enabled            |
| Duration:                      | 1 day 01:18:11     |
| Speed:                         | 1.0 Gbps           |
| D <u>e</u> tails               |                    |
| Activity                       |                    |
| Sent —                         | Received           |
| Bytes: 1,02                    | 8 0                |
| Properties Disable             | Diagnose           |
|                                | Close              |

2. Après l'initialisation de l'outil Wireshark, le nombre de paquets reçus a augmenté (Figure 9)

| Filter:                                                                                                    |                                                                                                    | <ul> <li>Expression</li> </ul>                                                                                                    | Clear                                                                                                    | Apply                                                                                                    | Save                                                                                                    |                                                                                                    |
|----------------------------------------------------------------------------------------------------|----------------------------------------------------------------------------------------------------|----------------------------------------------------------------------------------------------------|----------------------------------------------------------------------------------------------------|----------------------------------------------------------------------------------------------------|----------------------------------------------------------------------------------------------------|----------------------------------------------------------------------------------------------------|
| Time<br>621 13. 3241<br>622 13. 3243<br>623 13. 3243<br>624 13. 3247<br>625 13. 3624<br>626 13. 3982<br>627 13. 3983<br>628 13. 4460<br>630 13. 4740<br>631 13. 5255<br>632 13. 5588<br>633 13. 6039<br>634 13. 6760<br>rame 1: 592<br>EEE 802.3 Et<br>ogical-Link<br>ata (570 byt | Source<br>\$50(C1SCO_e1:6a:74<br>\$90(C1SCO_e1:6a:74<br>430(C1SCO_e1:6a:74<br>740(C1SCO_e1:6a:74<br>270(Vmare_ae:45:7e<br>920(C1SCO_70:64:03<br>060(C1SCO_70:64:03<br>060(C1SCO_70:64:00<br>990(Vmmare_be:11:db<br>820(54:a2:74:50:df:66<br>420(Vmmare_90:e0:a8<br>790(Vmmare_90:e0:a8<br>790(Vmmare_87:04:e9<br>240(C1SCO_a1:2e:69<br>230(54:a2:74:02:34:99<br>bytes on wire (4736<br>hernet<br>Control<br>es) | Destination<br>PVST+<br>PVST+<br>PVST+<br>Broadcast<br>Broadcast<br>Broadcast<br>Broadcast<br>Broadcast<br>Broadcast<br>Broadcast<br>Broadcast<br>Broadcast<br>Broadcast<br>Broadcast<br>Broadcast<br>Broadcast<br>Broadcast<br>Broadcast | Protocol<br>STP<br>STP<br>STP<br>LLC<br>LLC<br>LLC<br>LLC<br>LLC<br>ARP<br>LLC<br>LLC<br>ARP<br>ARP<br>Captured (4 | <ul> <li>Length Ind<br/>64 R5<br/>64 R5<br/>64 R5<br/>64 R5<br/>64 R5<br/>592 U,<br/>76 U,<br/>76 U,<br/>7736 D1TS</li> </ul> | So<br>ST. Root = 24576/601/54:<br>ST. Root = 24576/800/54:<br>ST. Root = 24576/800/54:<br>ST. Root = 24576/901/54:<br>ST. Root = 24576/901/54:<br>ST. Root = 24576/901/54:<br>St. Root = 24576/901/54:<br>St. Root = 245 | An internet access<br>No Internet access<br>No Internet access |
|                                                                                                    |                                                                                                    |                                                                                                    |                                                                                                    |                                                                                                    | Advity Sent                                                                                                    | Received                                                                                                    |

### Dépannage

- 1. Si le port de destination est en panne, vérifiez le câble SFP.
- 2. Si le problème n'est pas lié à SFP/câble, vérifiez l'état en configurant différentes paires source et de destination.
- 3. Si le problème persiste, veuillez vérifier auprès d'une autre FI ou d'un autre périphérique.

4. Vérifiez le modèle d'interconnexion de fabric. Fabric Interconnect 6120 prend en charge les interfaces 1 Gig uniquement sur les 8 premiers ports. <u>http://www.cisco.com/c/en/us/td/docs/unified\_computing/ucs/hw/switch/install/ucs6100\_install /overvie...</u>